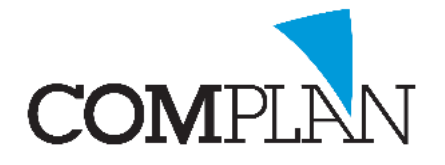

# Afspraakbevestigingen sturen

De agenda is met de update van juli 2019 uitgebreid met de mogelijkheid om automatisch afspraakbevestigingen te mailen wanneer u een nieuwe afspraak voor een patiënt in de agenda plaatst.

De patiënt ontvangt de bevestiging van de afspraak in zijn mailbox. Aan de bevestiging is een calenderitem (\*.ics) gekoppeld, zodat de patiënt de afspraak direct in zijn digitale agenda kan zetten. In het calender-item wordt datum, tijd, duur én een herinnering een dag van tevoren meegegeven.

In drie stappen stelt u uw Novadent programma in voor gebruik van afspraakbevestigingen:

- 1) <u>E-mail tekst voor afspraakbevestiging aanmaken.</u>
- 2) Instellen voor welke afspraken een bevestiging gestuurd moet worden.
- 3) Activeren automatische afspraakbevestiging.

### 1) E-mail tekst voor afspraakbevestiging aanmaken

De inhoud van de afspraakbevestigingsmail kunt u zelf bepalen. U dient hiervoor een standaard email tekst aan te maken in de Correspondentie.

U gaat via het Hoofmenu naar de Correspondentie en kiest voor E-Mail, <Nieuwe E-mail>.

U zet een vinkje bij ' Standaard document bewerken' en klikt op OK.

U komt nu in het Correspondentie scherm waar u uw standaard mail tekst kunt aanmaken. Hieronder een voorbeeld van een mogelijke tekst.

De tekst tussen punthaakjes < > zijn velden waar gegevens van patiënt en afspraak worden ingevuld. Deze velden voegt u toe door deze items dubbel aan te klikken in de 'beschikbare velden' balk rechts van het correspondentiescherm.

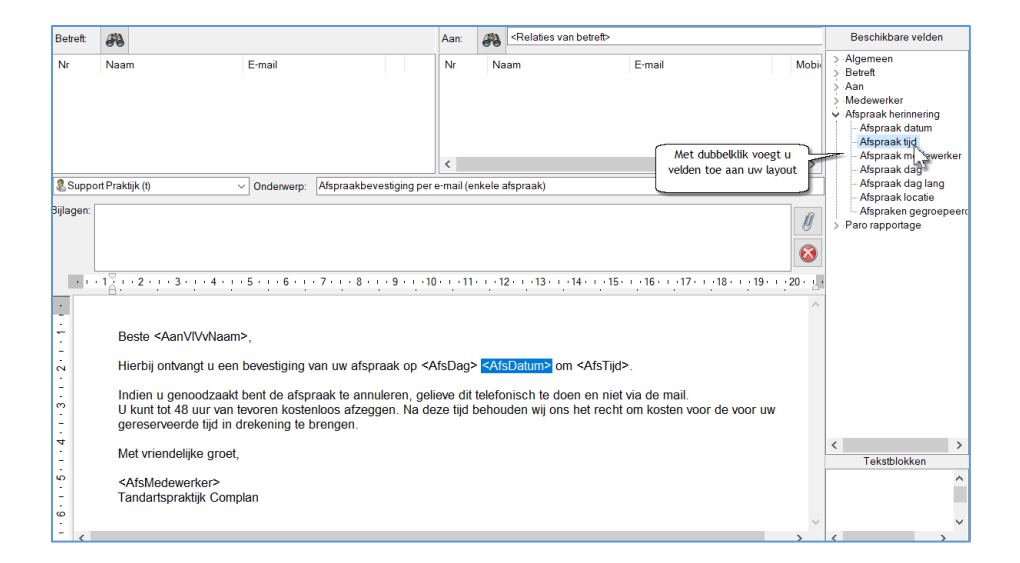

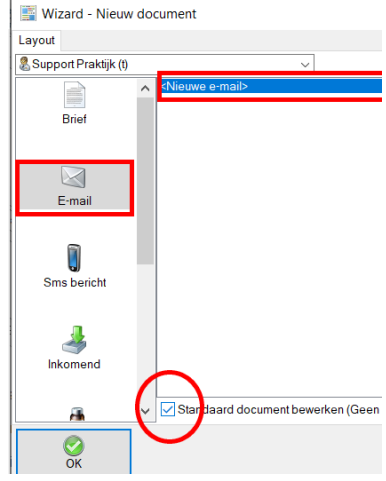

Complan Valens BV | 0229 266 606 | support@complan.nl Novadent, een onmisbaar element in de mondzorg!

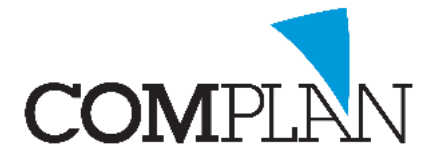

# Afspraakbevestigingen sturen

**Let op!** Er wordt per afspraak een afspraakbevestiging gestuurd op het moment dat u de afspraak opslaat. U kunt op deze wijze geen bevestiging sturen van een reeks afspraken, waarbij u deze hele reeks in één mail wordt vermeld.

Bij gezinsafspraken worden automatisch losse bevestigingen per mail gestuurd naar alle gezinsleden met een e-mailadres.

#### 2) Instellen voor welke afspraken bevestigingen gestuurd worden

Binnen de Novadent Agenda kunt u bepalen voor welk type afspraken u een afspraakbevestiging wilt sturen.

In de instellingen van de agenda, tabblad 'Standaard afspraken' kunt u per type afspraak een vinkje zetten 'afspraakbevestiging' sturen. Standaard staat dit voor alle afspraken aangevinkt, maar het kan zijn dat u dit voor specifieke type afspraken (bijv. intercollegiaal overleg) niet wilt.

|                                          | Standaard afspraak bewerken<br>Actief   |
|------------------------------------------|-----------------------------------------|
| Geen standaard afspraak                  | Actief                                  |
| Nieuwe natient                           |                                         |
|                                          | Omschrijving: Controle                  |
| Restauraties                             | Tijdsduur: 15                           |
| Endo amaken<br>Endo start                | Kleur:                                  |
| Kroon prepareren                         | Planningtype: Controles                 |
| Prothese                                 | Vrij houden: 0                          |
| Prothese nazorg     Initiale behandeling | Techniek nodig                          |
| <ul> <li>Herbeoordeling</li> </ul>       | Afdrukken op afspraakkaart voor patiënt |
| Controle MH                              | Meetellen voor urenstaat medewerkers    |
|                                          | Afspraak uitsluiten van recalls         |
|                                          | Afspraak afzeggen via internet          |
|                                          | Afspraakherinnering sturen              |
| (                                        | Afspraakbevestiging sturen              |
|                                          | As🕸 Ta tijd:                            |
|                                          | Qoslaan                                 |

#### 3) Activeren automatische afspraakbevestiging

In de instellingen van de agenda, tabblad 'Afspraakbevestiging' bepaalt u welke tekst u wilt versturen voor de afspraakbevestiging en of het verzenden hiervan automatisch gaat. Bij het automatisch verzenden heeft u de extra keuze of u eerst een pop-up wilt voor extra accordering of niet. Wij raden aan om (zeker in eerste instantie) te kiezen voor 'met pop-up'.

| Afspraak reeksen       | Locaties        | 🔵 Web agenda     | Printen | Afspraakbevestiging |
|------------------------|-----------------|------------------|---------|---------------------|
| Layout bevestiging:    | Afspraakbevesti | iging per e-mail | ~       |                     |
| Automatisch versturen: | Met pop-up      |                  | ~       |                     |
|                        |                 |                  |         |                     |

Aan de balie wil het weleens voorkomen dat u een afspraak opslaat en dat de patiënt zich toch direct bedenkt en er een andere tijd gekozen moet worden. De extra pop-up "versturen ja/nee" zorgt ervoor dat u het verzenden van een afspraakbevestiging dan toch nog kunt tegenhouden.

Wilt u een afspraakbevestiging sturen voor een reeds eerder gemaakte afspraak, dan klikt u de afspraak met rechts aan en kiest voor Bevestiging sturen.

| 10 <mark>00</mark><br>05 | Testpiloot, Piet (M) 10:00, 15 min. Contr | 1                 | 0:00-10:15 Testpiloot, Piet: Controle |
|--------------------------|-------------------------------------------|-------------------|---------------------------------------|
| 10                       |                                           |                   | Kopiëren                              |
| 15                       |                                           |                   | Bewerken                              |
| 20                       |                                           |                   | Verplaatsen                           |
| 25                       |                                           |                   | Verwijderen                           |
| 30                       |                                           | -                 |                                       |
| 35                       |                                           | 2                 | Invoeren behandelingen                |
| 40                       |                                           | 67                | Datiëntenkaart afdrukken              |
| 45                       |                                           | 8                 |                                       |
| 50                       |                                           | $\mathbf{\nabla}$ | Vergewissen (WID)                     |
| 55                       |                                           |                   | BSN                                   |
| 05                       |                                           | ٦                 | Novanotes                             |
| 10                       |                                           |                   | Herinnering sturen                    |
| 15                       |                                           |                   | Bevestiging sturen                    |
| 00                       |                                           | -                 | - AC                                  |

Complan Valens BV | 0229 266 606 | support@complan.nl Novadent, een onmisbaar element in de mondzorg!